|         |          | GES      | TIÓN C | OMERCIAL    |                    | Cooperativa | Nacional Educativa de Ahorro y Crédito |
|---------|----------|----------|--------|-------------|--------------------|-------------|----------------------------------------|
|         | PL       | ATAFORM  | A "QU  | IERO MI CRI | ÉDITO"             |             | DONTIE<br>nte y Futuro Solidario       |
| Código: | IN-CR-07 | Versión: | 2      | Vigencia:   | 15 octubre de 2020 | Página:     | 1 de 15                                |

## 1. OBJETIVO

Establecer el manejo de la plataforma QUIERO MI CRÉDITO, para la solicitud de créditos a través de la página web de Coonfie.

## 2. ALCANCE

Inicia con la solicitud de crédito que se realicen a través de la página web de Coonfie hasta la comunicación que la solicitud ha sido recepcionada para estudio.

#### 3. **RESPONSABLES**

- 3.1. Analista de Crédito
- 3.2. Asesor Comercial designados por el Director de Oficina.

## 4. REQUISITOS LEGALES Y DOCUMENTALES

4.1. N/A

## 5. TÉRMINOS Y DEFINICIONES

5.1. Ticket: Número que se entrega a la solicitante en el que se garantiza que se ha recibido la solicitud.

## 6. DISPOSICIONES GENERALES

**6.1.** El director de oficina designará a un asesor comercial para que atienda la(s) solicitud(es) de crédito y realice la gestión de estas.

| OFICINA      | DESIGNADO                         |
|--------------|-----------------------------------|
| NEIVA CENTRO | Asesor Externa Integral Comuneros |
| GARZON       | Asesor Comercial 01               |
| PITALITO     | Asesor Comercial 01               |
| LA PLATA     | Asesor Comercial 01               |
| GIGANTE      | Asesor Comercial 02               |
| ALGECIRAS    | Asesor Agropecuario Financiero    |
| FLORENCIA    | Asesor Comercial 01               |
| POPAYAN      | Asesor Comercial 01               |
| NEIVA NORTE  | Asesor Comercial 02               |
| UNICENTRO    | Asesor Comercial 01               |
| BOGOTA       | Asesor Comercial 01               |

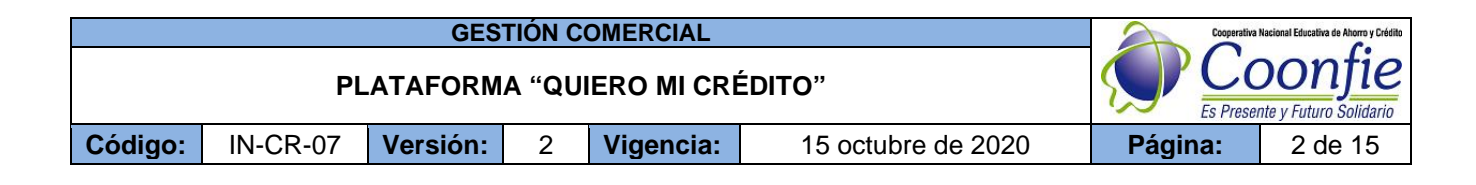

## 7. DESCRIPCIÓN DE ACTIVIDADES

## 7.1. PROCESO DEL SOLICITANTE

Ingresar a la página web de Coonfie www.coonfie.com y dar clic en el banner de QUIERO MI CRÉDITO.

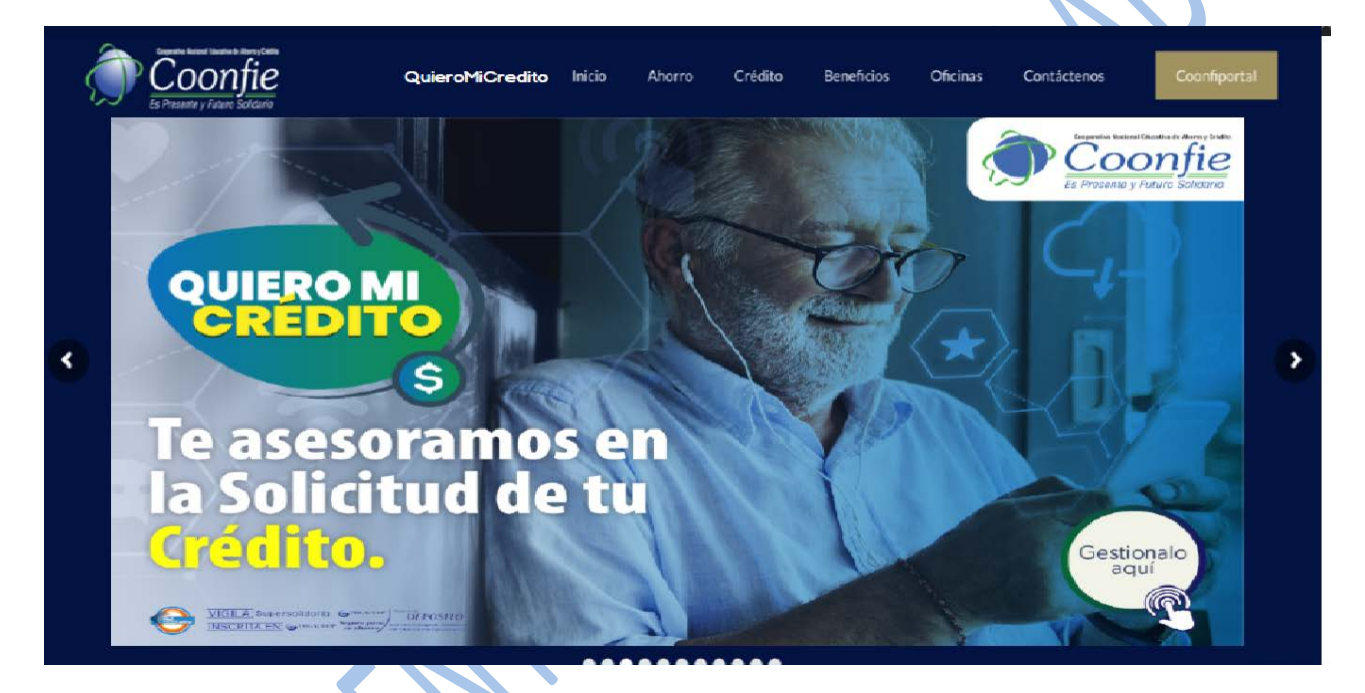

Diligenciar el formulario de solicitud de crédito.

| Inicia tu solicitud diligenciando el siguiente formular            | 0.                                     |  |
|--------------------------------------------------------------------|----------------------------------------|--|
| * Tipo de Documento                                                | * Número de Documento                  |  |
| -SELECCIONE                                                        | ×                                      |  |
| * Nombres y Apellidos                                              | * Número de Celular                    |  |
| NOMBRE COMPLETO                                                    |                                        |  |
| * Correo Electrónico                                               | _                                      |  |
| ejemplo@correo.com                                                 |                                        |  |
| * Ciudad Actual                                                    |                                        |  |
| NOMBRE MUNICIPIO                                                   |                                        |  |
| Recuerda: No debes estar reportado en centrales d                  | e riesgo para realizar esta solicitud. |  |
| <ul> <li>He leído y acepto los términos y condiciones d</li> </ul> | e uso.                                 |  |
|                                                                    |                                        |  |

• Tipo de documento: Escoger de la lista desplegable el tipo de identificación.

|         |          | GES      | TIÓN C | OMERCIAL    |                    | Cooperativa | Nacional Educativa de Ahorro y Crédito |
|---------|----------|----------|--------|-------------|--------------------|-------------|----------------------------------------|
|         | PL       | ATAFORM  | A "QU  | IERO MI CRE | ÉDITO"             |             | DONTIE<br>nte y Futuro Solidario       |
| Código: | IN-CR-07 | Versión: | 2      | Vigencia:   | 15 octubre de 2020 | Página:     | 3 de 15                                |

- Número de documento: Digitar el número de identificación como figura en el documento de identidad.
- Nombres y apellidos: Registrar el(los) nombre(s) y apellido(s) completo(s) del solicitante.
- Numero de celular: Registrar el número de celular personal del solicitante.
- Correo electrónico: Registrar el correo electrónico personal del solicitante.
- Ciudad Actual: Registrar la ciudad donde reside el solicitante.
- He leído y acepto los términos y condiciones de uso: Dar clic en el check list de la autorización. Cuando se chequea la casilla, automáticamente aparece el contrato de términos y condiciones. Si está de acuerdo con el contrato se debe dar clic en AUTORIZO para que solicitud pueda ser enviada. El contrato contiene entre otras, las autorizaciones de: Uso de información, tratamiento de datos de seguridad social, consulta y reporte a centrales de información financiera.

| ← → C ■ quieromicredito.coonfie.com:1705/QuieroMiCredito/wpnterminos.aspx                                                                                                    | ☆) 📾 🇰 🕗 📀                                                                                                    |
|----------------------------------------------------------------------------------------------------|----------------------------------------------------------------------------------------------------|
| TÉRMINOS Y CONDICIONES DE ESTE SITIO                                                                                                    |                                                                                                    |
| 1. CONDICIONES GENERALES 1.1. COONFIE a través de su portal suministra información de su portabilio de productos y tentrisos, requistos, condiciones y tanfas; los cuales son información suministrada por COONFIE a través del portal. La tologito del presente PORTAL es informar al usuano una herramienta guina que la del la información suministrada por COONFIE a través del portal. La tologito del presente PORTAL es informar al usuano una herramienta guina que la del la información de su portal al usuano con las ditos suministradas por COONFIE al moneto del presente PORTAL es informa al usuano una herramienta para gestion del constructa de la succión para del portal del y servicios. Que este del presente PORTAL es informado in estrutiva y la subrega de su información es EL PORTAL, para que utilide dina información con la ditos suministradas de comunicamos con di, di negonder de forma personalizada su inquiedudas o para del a el portal. Es presente del su información de la subrega de su información de las portas que utilide dina información con la finalida de comunicamos con di, di negonder de forma personalizada su inquiedudas o para del al portal. Es portal de las del su información con las portal su inquiedudas o para del portal de las del portal de las del portal de las del portal de las del portal de las del portal de las del portal de las del portal. Las del portal de las del portal de las del portal del portal de las del portal de las del portal de las delesas de las delesas de las delesas de las delesas de las delesas de las delesas de las delesas de las delesas de las delesas de las delesas de las delesas delas delesas de las delesas                | onstituyen una oferta, ni una demanda en firme para la realización de<br>sar su oristo de manera peschilizada; por lo tanto, luego de utilizar el<br>sitionar el proceso de solicitud y lo acestina de productos. La El usuano<br>atender alguna necesidad en cuanto a información de un producto y lo<br>genera el PORTA, la calitada el proceso de la el la españolica<br>an con los perfices y políticas de oridistrio de la comanía. Los usuanos al<br>que, en vitud de la escán del presente contrasi, lagenar a haer parte<br>a u cotente en el futuro la calidad de acreador, en forma permanente e |
| 2. USO DE INFORMACIÓN Al presionar el botón "Gestonar", acepto y autorizo el envío de mis datos parsonales (tales como número de identificación, nombre y apaliticos, comeo electrónico, número de celular yo teléfono i ciudad de residencia) de marera expresa y veluntaria a COMPIE para que directimente o a través de terresas. CODNEE puedan a unaquier tempo asodet; almacenar, suministar, regortar, procesar, divujar, contuit, través de unaquiera medici, mi información personal, de carácterico cometrali, famances, restilos y de servicos aqui comparad, la nual se recauda con finas comerciales, financieras, caráctericos, paralitora y de servicos aqui comparad, la nual se recauda con finas comerciales, financieras, caráctericos, paralitoras y de servicos aqui comparad, la nual se recauda de enclassa, comete el escultar y o telefono finas comerciales internado nual comparada, la nual se recauda de enclassa, comete el escultar, contrato, el encina de encinas activates de unaquieras estataris de encinas, anore admensional en la subciencia es o través de unaquieras encinas de las encinas estataris de acuendos para encinados en los productos restidos de mortas de las combos presentados en los productos restidos es ortizos, activandos en los productos y servicios de CONFIE; La am terminal móvil, como electrónico, aplicaciones de mensajería para taléfon contrato.                                                                                                    | fijo, monto, plazo y ouota simulada en caso de haber hecho simulación,<br>tar, utilizar, complar, tratar y compartir, sea de forma versal, escrita o a<br>son el fin de que as pueda brindar en la debida forma y our la adecuada<br>a individual o conjunta con terceros, produtos y servicios propios o de<br>simimos del Artículo 15 de la Lar y 2004 de 2000 y sua modificaciones o<br>no inteligente (Smartphone en inglés) y/o cualquier otro mecanismo de                                                                                                    |
| 3. AUTORIZACIÓN PARA EL TRATAMIENTO DE DATOS DE SEGURIDAD SOCIAL. En adición a las autorizaciones previamente otorgadas, autorizo de manera expresa, inequivoca, voluntaria y suficiente a COONFIE para o oricular la información presonal o comercial intellitiva a mía ingresa y aportes obligatoria y lo voluntarios en alaud, panelón, y cesantías de las estudiades de seguridad social, fonda de pensiones o cesantías y lo ota entidio por los operadores de información (PLL), aliados tenológicos y demás entidades que información (PLL), aliados tenológicos y demás entidades que información (PLL), aliados tenológicos y demás entidades que información (PLL), aliados tenológicos y demás entidades que información (PLL), aliados tenológicos y demás entidades que información (PLL) aliados tenológicos y demás entidades que información (PLL), aliados tenológicos y demás entidades que información (PLL), aliados tenológicos y demás entidades que información (PLL), aliados tenológicos o información de consideres pelago de los aportes al Sistema de Beguridad Social Integral, taise como ingreso base de ototación y demás información ne compas di com también para offecement productos o servicios que se ad directamente o través de un encargado, con la finiciada de maltar mi pelíficade en anse as estableser una relación comercial y de servicios comis, al comos tembrien para offecement productos o servicios que se ad                                                                                                    | a solicitar, tratar, consultar, recolectar, almacenar, analizar, verificar, usar<br>dad similar en que se encuentre afiliado, que reposa o sea administrada<br>entente y seguio, mis datos personales relacionados con la afiliación y<br>uantas veces lo requiera, mantenetra actualizada y en general trataria,<br>decuen a mi perti oredicio.                                                                                                    |
| 4. AUTORIZACIÓN PARA CONSULTAR Y REPORTAR À LAS CENTRALES DE RIE SOD LA INFORMACIÓN DEL USURIDO 4.1. Reportar, procesar, solicitar y divulgar a cualquier Operator de base de datos e información<br>países, toda la información inferente a mi comportamiento como cilente de COONFIE, de conformidad con las reglamentos a los cualquies a susten las entidades antes mencionadas y la normatividar vigente sobre base<br>información financiene, neditida, comencios y provemente de feoreros países, mi el cualquier de la cualquier de parador de base de datos e información<br>sector 4.3. Suministar a cualquier Operador de bases de datos e información financiera, creditida, comencial, de servicios y proveniente de teneros países, información relativa a mi solicitud de orietto, sal <sup>2</sup> como di<br>sociocaciónicas que naya entregado que constan en registrico públicos. Baser da datos de datos de información financiera, predictiva a prisolicitud de orietto, sal <sup>2</sup> como di<br>sociocaciónicas que naya entregado que constan en registrico públicos. Baser de datos de información financiera y<br>constantes públicos.                                                                                                    | n financiera, crediticia, comercial, de servicios y proveniente de terceros<br>se de datos 4.2. Consultar ante cualquier Operador de base de datos e<br>plimiento o mangio dado a mis compromisos y obligaciones con dicho<br>latos atinentes a mis relaciones comerciales, financieras y en general                                                                                                    |
| 5. RESPONSABILIDAD DEL SERVICIO: COONFIE no asume responsabilidad en caso de que el Usuario no pueda navegar a través del PORTAL o acoeter a los servicios efiecidos por problemas de internet, congestión en<br>COONFIE no es responsable, salvo cuba grave o dolo, de los peculidos que se deriven directa a indiretatamente de la existencia, uno, cosos. Imposibilidad de acoes a) presenter PORTAL, a sua vinco<br>es hará responsable, salvo cuba grave o dolo, por las falsas que puedan presentarse en la opectivida del aistem das decidondes a societa a PORTAL lo internet, en estancia se anticia a sua requeración<br>de COONFIE dines se stará dispuesto atencien de mantra personalizado, sin que COONFIE es haga responsable por cambios e mencios que se de micromonimento como Duario que las condi-<br>ondiciones financias del mencido y personatas de Lucanos, así como de las sincios anter en PORTAL de ucal finate, estimato que se green is consertingentes functiones y tanta a sual presentada se<br>una discubación de manter que personata de lucanos que se responsable por cambios en en PORTAL de ucal finate, estimato que se green to indirecta financia en en PORTAL de las dificadamentes de interesto que se se de inconcentente como puesta tenses que tanta estimation de nel CONFIE estará así dispuesto tanta de las decessas de las decessas que se responsable por cambios en en PORTAL de ucal finate, estimato que se de en concentrato estimatorias que tanta de las decessas que se responsable a concentrativa de las decessas de las decessas que se restará te a indicadan en en PORTAL de ucal finate de entreto que se presenta de lucanos que se tanta de las decessas que se responsable a servicios anter a servicios anteres tenteres a presentadas de las anteres de las decessas que se responsable de autores servicios anteres anteres anteres de las decessas que se responsable a subaciona que se astará de las decessas que se responsable de autores anteres anteres anteres anteres anteres anteres anteres anteres anteres anteres antereses que se de en presensas an | n la red o cualquier otra situación no imputable a su ouipa grave o dolo.<br>Jules o entaces en internet o cualquier otra red informática. COONFIE no<br>procedimiento, al mamo portó continuars en la la instituíaciones físicas<br>sones presentadas en este PORTAL pueder variar dependiento de las<br>no inclujeng astas y ocetos eventuales de la goeración y el ingreso a la                                                                                                    |

# 7.1.1. En la ventana de quiero mi Credito aparecerá un mensaje confirmando que la solicitud fue enviada correctamente.

| Coonfie - Documentos Credito :      Porta - Cooperativa Coonfie | X Quieto da Credito X +         | - 0                    |
|-----------------------------------------------------------------|---------------------------------|------------------------|
| QUIERD MIL                                                      | Solicitud enviada correctamente |                        |
| Inicia tu solicitud diligenciando el siguiente formulario       |                                 |                        |
| * Tipo de Documento                                             | * Número de Documento           |                        |
| SELECCIONE                                                      | ×                               |                        |
| * Nombres y Apellidos                                           | * Número de Celular             |                        |
| NOMBRE COMPLETO                                                 |                                 |                        |
| * Correo Electrónico                                            |                                 |                        |
| ejemplo@correo.com                                              |                                 |                        |
| * Cludad Actual                                                 |                                 |                        |
| NOMBRE MUNICIPIO                                                |                                 |                        |
| Recuerda. No debes estar reportado en centrales de riesgo r     | ara realizar esta solicitud     |                        |
| He leido y acepto los términos y condiciones de uso             |                                 |                        |
|                                                                 |                                 |                        |
| ENVIAR SOLICITUD                                                |                                 | Consider 2020 County   |
|                                                                 |                                 | Copyright 2020 Cooline |

Al correo electrónico registrado en la solicitud, llegará la notificación.

|         |          | GES      | TIÓN C | OMERCIAL    |                    | Cooperativa | Nacional Educativa de Ahorro y Crédito |
|---------|----------|----------|--------|-------------|--------------------|-------------|----------------------------------------|
|         | PL       | ATAFORM  | A "QU  | IERO MI CRI | ÉDITO"             | Coonfie     |                                        |
| Código: | IN-CR-07 | Versión: | 2      | Vigencia:   | 15 octubre de 2020 | Página:     | 4 de 15                                |

| 0  | Este mensaje ha sido identificado como un correo no deseado. Se eliminará después de 10 días. No es un correo no deseado                                                                                                    |
|----|----------------------------------------------------------------------------------------------------|
| sc | Solicitud Crédito <quieromicredito@coonfie.com><br/>Lun 28/09/2020 11:08 AM<br/>Para: Usted</quieromicredito@coonfie.com>                                                                                                    |
|    | ¡BIENVENIDO!                                                                                                    |
|    | Muchas gracias por comunicarte con nosotros, acabas de diligenciar una solicitud de crédito con ticket asignado N° 771<br>Muy pronto un asesor comercial se estará comunicando contigo para explicarte de manera detallada la línea de crédito que<br>quieres celisiter                                                                                                    |
|    |                                                                                                    |
|    | quieres solicital.<br>Usted ha recibido este email de acuerdo a la autorización que nos ha otorgado.                                                                                                    |
|    | Usted ha recibido este email de acuerdo a la autorización que nos ha otorgado.<br>En cumplimiento a la ley 1581 de 2012, le indicamos que sus datos personales son tratados por nuestra Cooperativa con la finalidad de enviarle<br>información relativa a su relación contractual con nosotros. Usted puede ejercer sus derechos a conocer, actualizar y rectificar sus datos personales y, solo<br>en los casos que sea procedente, a suprimirlos o revocar la autorización. Si requierer mas información de nuestra Política de Tratamiento de datos, consulte<br>en las pagina www.coonfie.com/ Política de proteoción de datos.                                                                                                    |
|    | Usted ha recibido este email de acuerdo a la autorización que nos ha otorgado.<br>En cumplimiento a la ley 1581 de 2012, le indicamos que sus datos personales son tratados por nuestra Cooperativa con la finalidad de enviarle<br>información relativa a su relación contractual con nosotros. Usted puede ejercer sus derechos a conocer, actualizar y rectificar sus datos personales y, solo<br>en los casos que sea procedente, a suprimirlos o revocar la autorización. Si requiere mas información de nuestra Política de Tratamiento de datos, consulte<br>en la pagina www.coonfie.com/ Política de protección de datos.<br>Cooperativa Coonfie © 2020 · Oficina Principal Calle 10 # 6 - 74, Neiva - Huila · PBX (8) 8725100 |

# 7.2. PROCESO DEL ANALISTA DE CREDITO

El Analista de Crédito recibirá un correo electrónico con el ticket de cada solicitud. Para ingresar a la plataforma dar clic sobre el link "Ingresar a MasterOpitaCore".

| Solici | tud de crédito COONFIE                                                                                                    |  |
|--------|----------------------------------------------------------------------------------------------------|--|
| Q      | Quiero mi Crédito Coonfie $ ightarrow  ightarrow  ig$ |  |
|        | ¡HOLA!                                                                                                    |  |
|        | Se ha creado una solicitud de crédito por la página web de Coonfie, con número de ticket                                                                                                    |  |
|        | 767                                                                                                    |  |
|        | Por favor ingresa a la plataforma MasterOpitaCore y revisa la solicitud. Para ingresar a la plataforma<br>haga clic en el siguiente link <mark>. Ingresar a MasterOpitaCore</mark>                                                                                                    |  |

El enlace lo direcciona para que ingrese en el aplicativo, debe ingresar con el usuario de COONFIECOOP y la contraseña que tenga actualmente.

Ejemplo: scuellarc - NARTUNDUAGAB (no importa si tiene mayúsculas o minúsculas).

|         |          | GES      | TIÓN C | OMERCIAL    |                    | Cooperativa | Nacional Educativa de Ahorro y Crédito |
|---------|----------|----------|--------|-------------|--------------------|-------------|----------------------------------------|
|         | PL       | ATAFORM  | A "QU  | IERO MI CRI | ÉDITO"             | Coonf       |                                        |
| Código: | IN-CR-07 | Versión: | 2      | Vigencia:   | 15 octubre de 2020 | Página:     | 5 de 15                                |

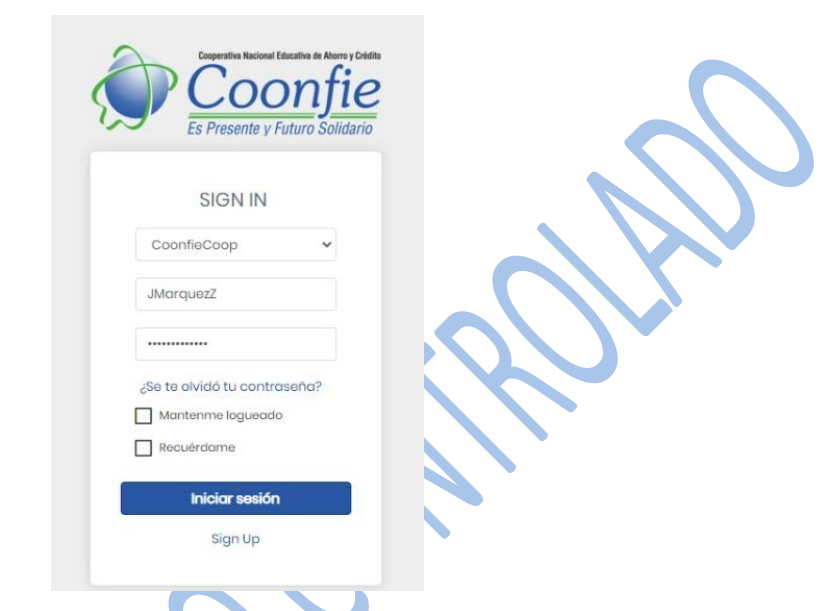

Seleccionamos sobre el botón **iniciar sesión**, abrirá de forma automática una notificación indicando si el correo que está utilizando actualmente es correcto o no, de ser incorrecto seleccionamos NO, e ingresamos el correo que actualmente estamos utilizando.

## 7.2.1. CONFIRMAR EL CORREO:

Si el correo que esta usando actualmente no coincide con el registrado en la pregunta dar clic en **NO** y escribir la nueva dirección electrónica.

| Cooperativa Nacional Educativa de Ahorro y Crédito<br>Cooperativa Nacional Educativa de Ahorro y Crédito<br>Cooperativa Nacional Educativa de Ahorro y Crédito<br>Es Presente y Futuro Solidario |   |
|----------------------------------------------------------------------------------------------------|---|
| ¿Este es tu correo?       asistente_sistemas05@coonfie.com       SI                                                                                                    | × |
| Iniciar sesión                                                                                                    | A |

|         |          | GES      | TIÓN C | OMERCIAL    |                    | Cooperativa | Nacional Educativa de Ahorro y Crédito |
|---------|----------|----------|--------|-------------|--------------------|-------------|----------------------------------------|
|         | PL       | ATAFORM  | A "QU  | IERO MI CRÉ | ÉDITO"             |             | Donfie<br>nte y Futuro Solidario       |
| Código: | IN-CR-07 | Versión: | 2      | Vigencia:   | 15 octubre de 2020 | Página:     | 6 de 15                                |

## 7.2.2 Módulo de QUIERO MI CRÉDITO

En este módulo podrán visualizar todas las solicitudes recibidas, las cuales deben ser asignadas a un asesor comercial.

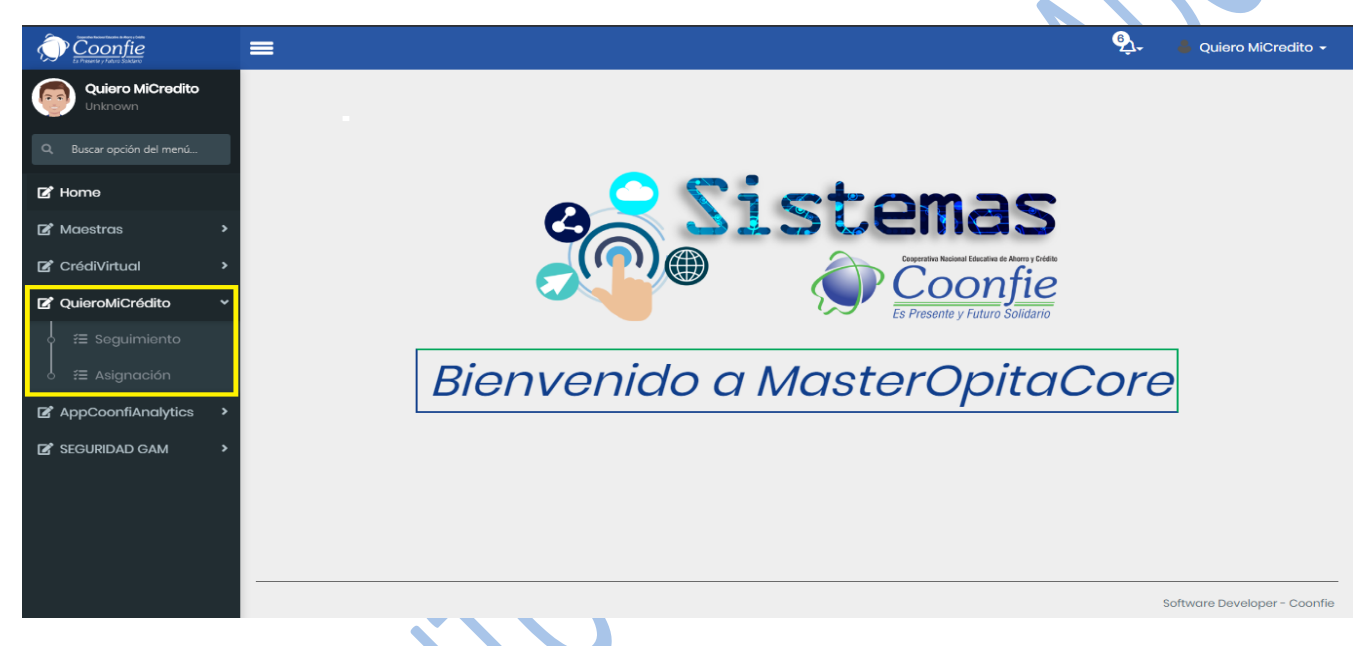

## 7.2.3 ASIGNACION DE SOLICITUD AL ASESOR COMERCIAL

Al seleccionar el botón **ASIGNACION** aparecen las solicitudes recibidas por el aplicativo, para luego ser analizadas y/o asignadas a un asesor.

| Quiero Mi Credito                                    | ×         | +                   |               |                  |                           |                             |            |                     |                 | — f                        | ) X     |
|------------------------------------------------------|-----------|---------------------|---------------|------------------|---------------------------|-----------------------------|------------|---------------------|-----------------|----------------------------|---------|
| $ullet$ $ ightarrow$ $\mathbf{C}$ $\bullet$ solucion | nes.coonf | ie.com:1605/MasterO | pitaCore/quie | romicredito.asp> | ?QC002                    |                             |            |                     | ☆               | 👼 Incóg                    | nito 🚦  |
| Coonfie<br>Energy / Anno Salary                      |           | 1                   |               |                  |                           |                             |            |                     | <sup>6</sup> ک- | ahernan                    | lezc 🕶  |
| ahernandezc<br>Unknown                               |           | Opciones            |               |                  |                           |                             |            |                     |                 |                            |         |
| Q, Buscar opción del menú                            |           |                     | Excel P       | DF CSV           | Selecciona column         | as 🗸                        |            |                     |                 |                            |         |
| 🕼 Home                                               |           | t ▼ Buscar en       | Formulario    | Web Celular      | valor < v                 | 0 0                         |            |                     |                 |                            |         |
| 🗹 Maestras                                           | •         | т                   | icket ∔ lde   | ntificación 👻    | Nombre •                  | Correo 👻                    | Celular 🝷  | Fecha 👻             | Agencia         | <ul> <li>Estado</li> </ul> | •       |
| CrédiVirtual                                         | >         |                     | 782           | 88898989         | prueba no asociado tarde  | jamarquezam1991@gmail.com   | 3777777777 | 07/10/2020 09:40:54 |                 | 0 PEN                      | 1.      |
| QuieroMiCrédito                                      | ~         | 00                  | 781           | 1081514979       | john prueba asociado tard | e jamarquezam1991@gmail.com | 3222222222 | 07/10/2020 09:37:08 |                 | 1 PEN                      | •       |
| 👌 🚝 Administración                                   | •         | Página 1 de 1       |               |                  |                           |                             |            |                     |                 | Ant 1                      | Sig     |
| o a f≣ Seguimiento                                   |           |                     |               |                  |                           |                             |            |                     |                 |                            |         |
| 🗼 🚝 Asignación                                       |           |                     |               |                  |                           |                             |            |                     |                 |                            |         |
| AppCoonfiAnalytics                                   | >         |                     |               |                  |                           |                             |            |                     |                 |                            |         |
| SEGURIDAD GAM                                        | •         |                     |               |                  |                           |                             |            |                     |                 |                            |         |
|                                                      |           |                     |               |                  |                           |                             |            |                     |                 |                            |         |
|                                                      |           | ] <                 |               |                  |                           |                             |            |                     |                 |                            | •       |
|                                                      | -         |                     |               |                  |                           |                             |            |                     | Softwar         | re Developer -             | Coopfie |

|         |          | GES      | TIÓN C | OMERCIAL    |                    | Cooperativa | Nacional Educativa de Ahorro y Crédito |
|---------|----------|----------|--------|-------------|--------------------|-------------|----------------------------------------|
|         | PL       | ATAFORM  | A "QU  | IERO MI CRI | ÉDITO"             |             | Donfie<br>nte y Futuro Solidario       |
| Código: | IN-CR-07 | Versión: | 2      | Vigencia:   | 15 octubre de 2020 | Página:     | 7 de 15                                |

ASIGNAR ASESOR: Para dar trámite a una solicitud recibida hacemos clic sobre El botón asignar de una de nuestras solicitudes, identificada con el icono de un LAPIZ

Inmersos en **el botón asignar** nos aparecen los **DATOS INGRESADOS (**información ingresada por el solicitante al momento de diligenciar el formulario) y los **DATOS COONFIE** (Información registrada en nuestra BD y que es visible desde OPA).

| TICKET<br>544<br>geovani andres motta ser<br>CORREO<br>andres_motta_02@hotm           | nanate<br>all com                                                                    | сирар<br>41001                                                                                                    |                                                                                                    |
|---------------------------------------------------------------------------------------|--------------------------------------------------------------------------------------|----------------------------------------------------------------------------------------------------|----------------------------------------------------------------------------------------------------|
| TICKET<br>544<br>NONERE<br>geovani andres motta ser<br>CORREO<br>andres_motta_02@hotm | nanate<br>all com                                                                    | CIUDAD<br>41001                                                                                                    |                                                                                                    |
| 544<br>NOMBRE<br>geovani andres motta ser<br>CORREO<br>andres_motta_02@hotm           | nanate<br>all.com                                                                    | сирар<br>41001                                                                                                    |                                                                                                    |
| NOMBRE<br>geovani andres motta ser<br>CORREO<br>andres_motta_02@hotm                  | nanate<br>all.com                                                                    | CIUDAD<br>41001                                                                                                    |                                                                                                    |
| geovani andres motta ser<br>CORREO<br>andres_motta_02@hotm                            | nanate<br>all.com                                                                    | CIUDAD<br>41001                                                                                                    |                                                                                                    |
| CORREO<br>andres_motta_02@hotm                                                        | ail.com                                                                              | CIUDAD<br>41001                                                                                                    |                                                                                                    |
| andres_motta_02@hotm                                                                  | ail com                                                                              | 41001                                                                                                    |                                                                                                    |
|                                                                                       |                                                                                      |                                                                                                    |                                                                                                    |
|                                                                                       |                                                                                      |                                                                                                    |                                                                                                    |
| AGENC<br>1                                                                            | EMAIL<br>andres_motta_02@hotmail.com                                                 | CELULAR<br>320 3619544                                                                                                    |                                                                                                    |
| DIRECCION                                                                             | FNACIMIENTO                                                                          | EDAD                                                                                                    |                                                                                                    |
| CLL 3 SUR 14B 10                                                                      | 02/12/96 00:0                                                                        | 24                                                                                                    |                                                                                                    |
| CIUDAD EXP CEDULA                                                                     | TCONTRATO                                                                            | RELACION                                                                                                    |                                                                                                    |
| NEIVA                                                                                 | N                                                                                    | Asociado Activo                                                                                                    |                                                                                                    |
| SAPORTES                                                                              | MORAAPOR                                                                             | SALARIO                                                                                                    |                                                                                                    |
| 485000.00                                                                             | 70000.00                                                                             | 1300000                                                                                                    |                                                                                                    |
|                                                                                       | DIRECCION<br>CLL 3 SUR 14B 10<br>CIUDAD EXP CEDULA<br>NEIVA<br>SAPORTES<br>485000.00 | DIRECCION         FNACIMIENTO           CLL 3 SUR 14B 10         02/12/95 00.0           CIUDAD EXP CEDULA         TCONTRATO           NEIVA         N           SAPORTES         MORA APOR           485000.00         70000.00 | DIRECCION         PNACIMIENTO         EDAD           CLL 3 SUR 14B 10         02/12/96 00:00         24           CNUDAD EXP CEDULA         TCONTRATO         RELACION           NEIVA         N         Asociado Activo           SAPORTES         MORA APOR         SALARIO           485000.00         70000.00         1300000 |

NOTA: los DATOS COONFIE mostrarán información siempre y cuando la solicitud sea realizada por un ASOCIADO, de lo contrario los campos estarán vacíos.

En la parte inferior de los DATOS COONFIE y *cuando el solicitante ES ASOCIADO a nuestra cooperativa* mostrará inmediatamente los asesores comerciales pertenecientes a la agencia en la cual el solicitante está afiliado, se debe selecciona el Asesor Comercial designado por el Director de Oficina, detalla las observaciones de la solicitud y la ASIGNA (de forma automática establecerá el estado ASIGNADO). Una vez ASIGNA, notificara mediante un correo al asesor indicado con copia al director de la oficina que pertenece el asesor.

A .....

|         | ASESOR                       |
|---------|------------------------------|
|         | Seleccione Asesor 🗸          |
|         | OBSERVACION                  |
|         | PRUEBA QUIERO MI<br>CREDITO. |
| Asignar |                              |

|         |          | GES      | TIÓN C | OMERCIAL    |                    | Cooperativa    | Nacional Educativa de Ahorro y Crédito |
|---------|----------|----------|--------|-------------|--------------------|----------------|----------------------------------------|
|         | PL       | ATAFORM  | A "QU  | IERO MI CRÉ | ÉDITO"             |                | Donfie<br>nte y Futuro Solidario       |
| Código: | IN-CR-07 | Versión: | 2      | Vigencia:   | 15 octubre de 2020 | Página: 8 de 1 |                                        |

En la parte inferior de los DATOS COONFIE y *cuando el solicitante NO ES ASOCIADO a nuestra cooperativa* mostrará la oficina más cercana o de preferencia del solicitante, una vez selecciona la agencia el aplicativo de forma automática realizará un filtro y al seleccionar el Asesor Comercial mostrará los funcionarios pertenecientes a la agencia elegida, diligencia las observaciones de la solicitud y la **ASIGNA (de forma automática establecerá el estado ASIGNADO). Una vez ASIGNA,** notificara mediante un **correo** al asesor indicado y al director de la oficina que pertenece el asesor.

| Asesores |             |   |         |                     |
|----------|-------------|---|---------|---------------------|
|          |             |   |         |                     |
|          | AGENCIA ID  | _ |         | ASESOR              |
|          | SIN AGENCIA | × |         | Seleccione Asesor 🗸 |
|          |             |   |         | ARCOULOAL           |
|          |             |   |         | OBSERVACION         |
|          |             |   |         |                     |
|          |             |   |         |                     |
|          |             |   | Asignar |                     |
|          |             |   |         |                     |

CAMBIO DE ESTADO: Para cambiar el estado a una solicitud recibida hacemos clic sobre el botón cambio de estado, identificada con el icono de una LUPA

Dentro del boton **cambio de estado** y cuando la solicitud ha sido tramitada directamente por el analista de crédito, por este modulo podra indicarlo:

Asesores

| ES | TADO<br>PENDIENTE ASIGNACIÓN 🗸                                                  | OBSERVACION<br>esto es una prueba quiero mi<br>crédito |
|----|---------------------------------------------------------------------------------|--------------------------------------------------------|
|    | APROBADO<br>ASIGNADO<br>CERRADO<br>EN PROCESO<br>NEGADO<br>PENDIENTE ASIGNACIÓN | Asignar                                                |

## 7.2.4 Módulo de SEGUIMIENTO SOLICITUDES

**En el botón Seguimiento:** Aparecerán las solicitudes que ya fueron asignadas a un asesor comercial. Se podrá filtrar, verificar el estado en que se encuentran, validar la trazabilidad de las gestiones realizadas y exportar los respectivos informes en los formatos ahí encontrados:

|         |          | GES      | TIÓN C | OMERCIAL    |                    | Cooperativa     | Nacional Educativa de Ahorro y Crédito |
|---------|----------|----------|--------|-------------|--------------------|-----------------|----------------------------------------|
|         | PL       | ATAFORM  | A "QU  | IERO MI CRI | ÉDITO"             |                 | Donfie                                 |
| Código: | IN-CR-07 | Versión: | 2      | Vigencia:   | 15 octubre de 2020 | Página: 9 de 15 |                                        |

| 💹 Quiero Mi Credito                                               | × Nuev          | a pestaña 🛛 🗙 🗙                      | +                                    |                |                           |           | - 0                                                                                                    | ×               |
|-------------------------------------------------------------------|-----------------|--------------------------------------|--------------------------------------|----------------|---------------------------|-----------|----------------------------------------------------------------------------------------------------|-----------------|
| $\leftrightarrow$ $\rightarrow$ $\mathbf{C}$ $\mathbf{A}$ No segu | ro   10.10.255. | 8/MasterOpitaCore/quieromicr         | edito.aspx?QC001                     |                |                           |           | A A 📢                                                                                                    | ) :             |
| Coonfie                                                           | =               |                                      |                                      |                |                           |           | 🚱 🗕 Quiero MiCredit                                                                                                    | to <del>-</del> |
| Quiero MiCredito<br>Unknown                                       | Op              | ciones                               |                                      |                |                           |           |                                                                                                    | Ì               |
| Q. Buscar opción del menú                                         | SE              |                                      | Excel PDF CSV                        | Selecciona co  | lumnas 👻                  |           |                                                                                                    |                 |
| 🗹 Home                                                            |                 | Buscar en Estado                     | ✓ valor Comienza con                 | *              | 0                         |           |                                                                                                    |                 |
| 🗹 Maestras                                                        | > Tick          | et - Nombre Solicita -               | Fecha 👻 Asignado por                 | - Asignado a - | Correo *                  | Estado -  | Observación *                                                                                                    | -               |
| CrédiVirtual                                                      | •               | 763 john a marquez z                 | 19/09/2020<br>06:53:14 Administrador | NArtunduagaB   | director_01@coonfie.com   | Pendiente |                                                                                                    |                 |
| C QuieroMiCrédito                                                 | ×               | 544 geovani andres motta<br>semanate | 06/06/2020<br>18:02:36               | NArtunduagaB   | director_01@coonfie.com   | Pendiente |                                                                                                    |                 |
| • 🚝 Seguimiento                                                   |                 | 545 Edisson Manjarrez<br>Ardila      | 08/06/2020<br>10:47:34               | NArtunduagaB   | director_01@coonfie.com   | Pendiente |                                                                                                    |                 |
| o f≘ Asignación                                                   |                 | 544 geovani andres motta<br>semanate | 08/06/2020<br>11:58:40 nartunduagab  | CRomeroY       | asesorha_0101@coonfie.com | Asignado  |                                                                                                    |                 |
| AppCoonfiAnalytics                                                | •               | 545 Edisson Manjarrez<br>Ardila      | 08/06/2020<br>12:01:44 nartunduagab  | WFajardoC      | asesor_0104@coonfie.com   | Asignado  |                                                                                                    |                 |
| ピ SEGURIDAD GAM                                                   | •               | 544 geovani andres motta<br>semanate | 08/06/2020<br>13:32:19 cromeroj      | CRomeroY       |                           | Cerrado   | Asociado quiere refinanciar emergente.<br>Debe actualizar datos (Informa que<br>tiene un contrato por prestación de<br>1.400.000) anexar nuevamente |                 |
|                                                                   |                 |                                      |                                      |                |                           |           |                                                                                                    | •               |
|                                                                   |                 |                                      |                                      |                |                           |           | Software Developer - Co                                                                                                    | oonfie          |

Para salir de la plataforma o cerrar sesión, se da clic sobre la pestaña Quiero mi crédito botón salir:

| Experimentation a final state of the second state of the second st | E |            |           |             |                |                                       |                  |                                  | <u>ې</u> ۔                    | Quiero MiCredito |
|----------------------------------------------------------------------------------------------------|---|------------|-----------|-------------|----------------|---------------------------------------|------------------|----------------------------------|-------------------------------|------------------|
| Quiero MiCredito<br>Unknown                                                                                                    |   | Opcion     | ies       |             |                |                                       |                  |                                  |                               |                  |
| Q. Buscar opción del menú                                                                                                    |   | ASIG       | GNACIÓI   | N Excel     | PDF CSV        | Selecciona colu                       | umnas 🗸          |                                  |                               | Quiero MiCredito |
| 🗹 Home                                                                                                    |   | <b>T</b> - | Buscar en | Ticket      | ✓ valor <      | · · · · · · · · · · · · · · · · · · · | 0 •              |                                  |                               | Salir            |
| 🗹 Maestras                                                                                                    | > |            | Tie       | cket ∔ Esta | ado 🔹 Operador | • Fecha •                             | Identificación 🔹 | Nombre 🔹                         | Correo •                      | Celular 🔹 🔶      |
| 🕼 CrédiVirtual                                                                                                    | > | 0          |           | 763         |                | 24/09/2020<br>16:30:57                | 106175489        | 7<br>7<br>Pencua                 | javierc@unicauca.edu.co       | 3196623413       |
| QuieroMiCrédito                                                                                                    | * | 0          |           | 762         |                | 17/09/2020<br>16:47:47                | 107528504        | 5<br>TRUJILLO CASTAÑEDA          | natalia.trujilloc@hotmail.com | 3205803552       |
|                                                                                                    |   | 0          |           | 761         |                | 15/09/2020<br>18:49:43                | 3627513          | 1 albaluz artunduaga monje       | albaluzartunduaga08@yahoo.    | es 3156140698    |
| 🖡 🚝 Asignación                                                                                                    |   | 0          |           | 760         |                | 15/09/2020<br>13:46:48                | 1075307899       | 9 diego alexander rojas<br>gomez | rojasdiego555@gmail.com       | 3152047768       |
| AppCoonfiAnalytics                                                                                                    | > | 0          |           | 759         |                | 14/09/2020<br>09:40:03                | 26430840         | Mónica Oooooo Charry<br>Valero   | gorilo2208@hotmail.com        | 3147993473       |
| 🗹 SEGURIDAD GAM                                                                                                    | > | 0          |           | 758         |                | 14/09/2020<br>09:11:19                | 1080184099       | 9 jorge luis aros torrente       | jorgeluisarost@gmail.com      | 3132519305       |
|                                                                                                    |   | 0          |           | 757         |                | 11/09/2020<br>08:21:14                | 1143862983       | 3 NAncy Mariana Ospina<br>Garcia | namarog95@hotmail.com         | 3192257703       |
|                                                                                                    |   | 0          | 0         | 756         |                | 10/09/2020<br>11:59:21                | 55059603         | 3 estela fierro gutierrez        | esfigura_1@hotmail.com        | 3223714074       |

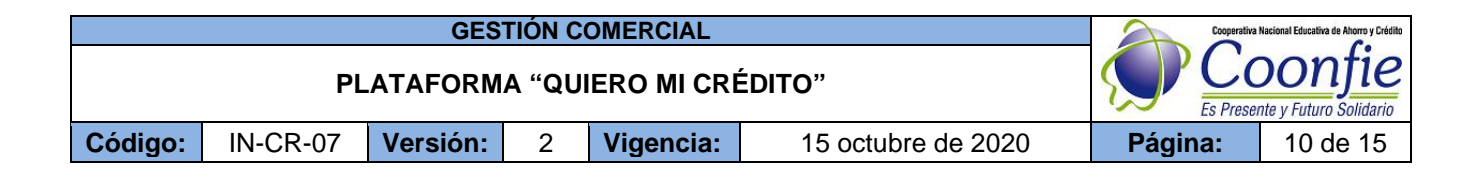

## 7.3 PROCESO DEL ASESOR COMERCIAL

El asesor comercial recibirá un correo electrónico con el ticket de cada solicitud. Para ingresar a la plataforma dar clic sobre el link "Ingresar a MasterOpitaCore". Ubicada en la parte inferior del correo:

| 2 | Quiero mi Crédito Coonfie<br>Mié 3/06/2020 7:22 AM<br>Para: Asistente de Desarrollo                                                                                                    |                                                                               | ⊿                      |                          |                                   |                         |                        |    |
|---|----------------------------------------------------------------------------------------------------|-------------------------------------------------------------------------------|------------------------|--------------------------|-----------------------------------|-------------------------|------------------------|----|
|   | iHOLA!                                                                                                    |                                                                               |                        |                          |                                   |                         |                        |    |
|   | Se te ha asignado una solicitud de crédito creada<br>Ticket <b>501</b> por favor ingresa a la plataforma Opit<br>darle tramite a la solicitud por favor comunicate<br>plataforma, por favor de clic en el signiente link: | a en la página web de<br>taCore y revisa tu solici<br>con el Director de tu C | COC<br>itud.<br>Dficir | )NFIE<br>En el<br>na. Pa | , con<br>  caso<br>ra in <u>c</u> | núme<br>de no<br>presar | ro de<br>o pod<br>a la | er |
|   | Ingresar a Quiero Mi Crédito                                                                                                    |                                                                               |                        |                          |                                   |                         |                        |    |

El enlace lo direcciona para que ingrese en el aplicativo, debe ingresar con el usuario de COONFIECOOP y la contraseña que tenga actualmente.

Ejemplo: scuellarc - NARTUNDUAGAB (no importa si tiene mayúsculas o minúsculas).

| Cooperative Nacional Educative de Alterny Octábio<br>Coonfice<br>Es Presente y Futuro Solidario |
|-------------------------------------------------------------------------------------------------|
| SIGN IN                                                                                         |
| CoonfieCoop •                                                                                   |
|                                                                                                 |
| Mantenme logueado Recuérdame                                                                    |
| Iniciar sesión<br>Sign Up                                                                       |

Seleccionamos sobre iniciar sesión, abrirá de forma automática una notificación indicando si el correo que está utilizando actualmente es correcto o no, de ser incorrecto seleccionamos NO, e ingresamos el correo que actualmente estamos utilizando.

|         |          | Cooperativa | Nacional Educativa de Ahorro y Crédito |           |                    |         |          |
|---------|----------|-------------|----------------------------------------|-----------|--------------------|---------|----------|
|         | PL       |             | DONTIE<br>nte y Futuro Solidario       |           |                    |         |          |
| Código: | IN-CR-07 | Versión:    | 2                                      | Vigencia: | 15 octubre de 2020 | Página: | 11 de 15 |

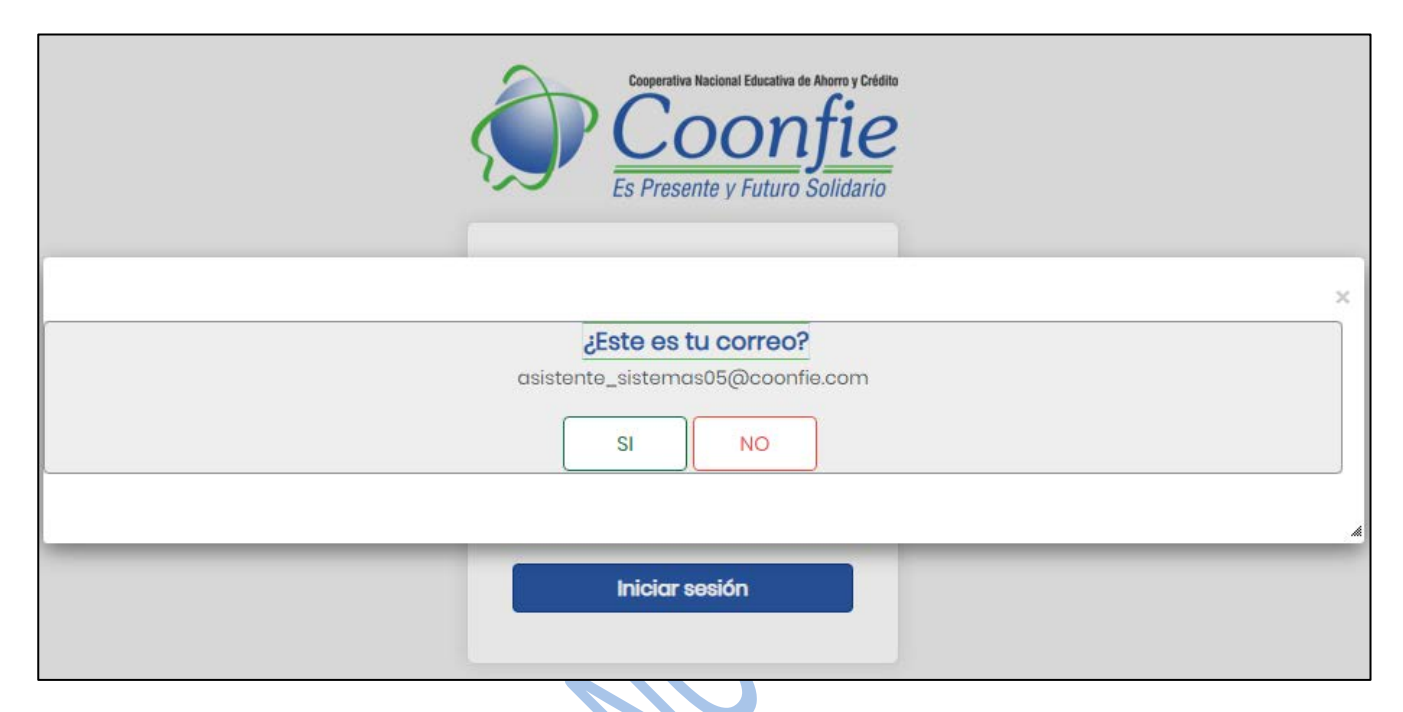

Una vez se ingresa a la plataforma, el asesor comercial solo tendrá acceso a los módulos de Quiero Mi Crédito.

## 7.3.1 Módulo de QUIERO MI CRÉDITO

En este módulo aparecen las solicitudes que le fueron asignadas por el analista de crédito al asesor comercial.

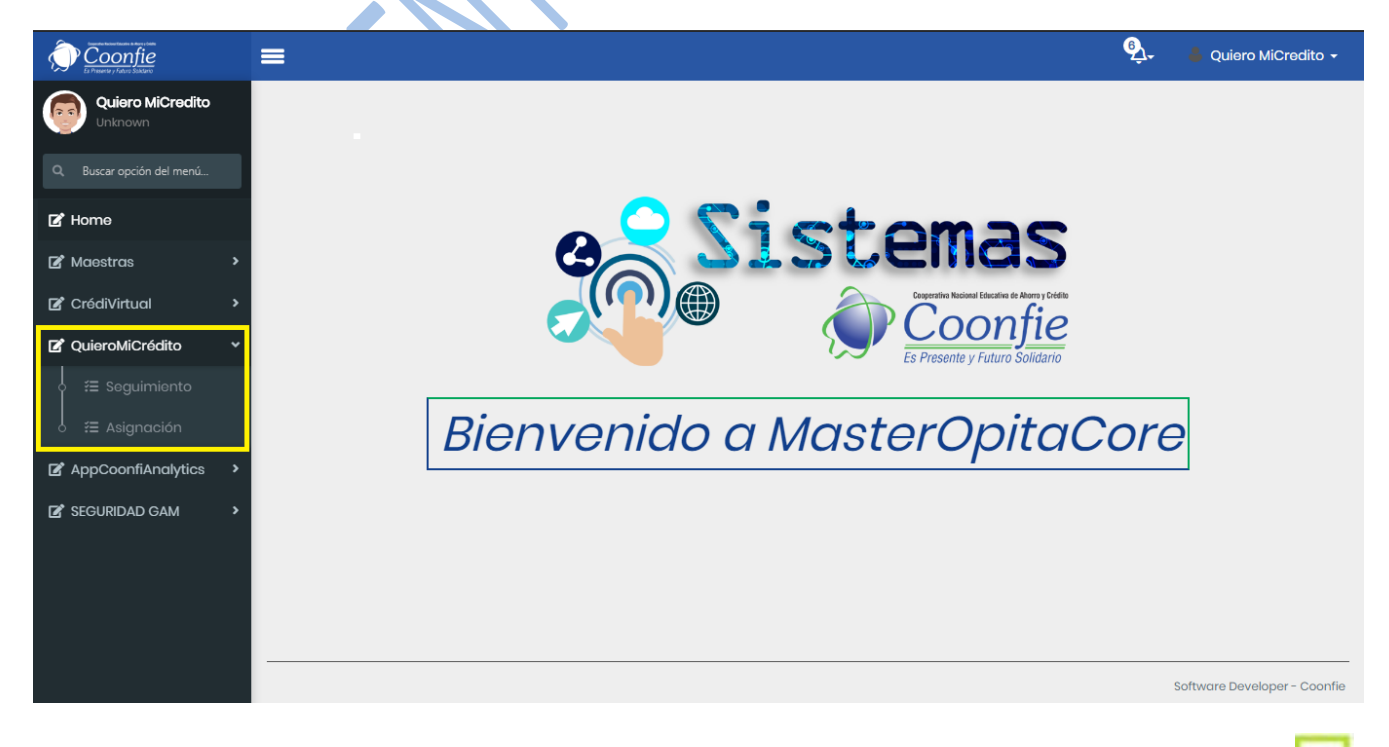

Para visualizar la información de la solicitud, el asesor comercial debe hacer clic sobre el icono del LAPIZ

|         |          | Cooperativa | Nacional Educativa de Ahorro y Crédito |           |                    |              |  |
|---------|----------|-------------|----------------------------------------|-----------|--------------------|--------------|--|
|         | PL       |             | Donfie<br>nte y Futuro Solidario       |           |                    |              |  |
| Código: | IN-CR-07 | Versión:    | 2                                      | Vigencia: | 15 octubre de 2020 | .020 Página: |  |

Inmediatamente aparecerán los DATOS INGRESADOS (los que ingreso el solicitante) y los DATOS COONFIE ((son los datos que están registrados en el integrador y solo aplica para los que son asociados).

En el Botón CAMBIAR ESTADO nos aparecen las solicitudes recibidas. Para visualizar la información de la solicitud, el asesor hace clic sobre el icono identificado con una LUPA (cambio de estado).

| Quiero Mi Credito                                    | ×         | +         |              |                   |                                 |                             |            |                        | – o ×                     |
|------------------------------------------------------|-----------|-----------|--------------|-------------------|---------------------------------|-----------------------------|------------|------------------------|---------------------------|
| $\leftrightarrow$ $\rightarrow$ C $\square$ solution | es.coonfi | e.com:160 | 5/MasterOpit | aCore/quieromicre | dito.aspx?QC002                 |                             |            |                        | 🟠 🚓 Incógnito 🚦           |
| Coonfie<br>2 Participation Status                    | =         | =         |              |                   |                                 |                             |            | Ą                      | 🖌 🥚 gramireza 🗸           |
| <b>gramireza</b><br>Unknown                          |           | Opcion    | es           |                   |                                 |                             |            |                        |                           |
| Q. Buscar opción del menú                            |           | ANAL      |              | kcel PDF          | CSV Selecciona                  | columnas 🗸                  |            |                        |                           |
| 🕑 Home                                               |           | ₹₹        | Buscar en    | Formulario Web C  | elular valor <                  | ✓ 0 O                       |            |                        |                           |
| 🕑 Maestras                                           | •         |           | Ticket ∔     | Identificación 👻  | Nombre -                        | Correo 👻                    | Celular 🝷  | Fecha 👻 Agencia        | ✓ Estado ✓                |
| 🕑 CrédiVirtual                                       | *         | 0         | 782          | 88898989          | prueba no asociado tarde        | jamarquezam1991@gmail.com   | 3777777777 | 07/10/2020<br>09:40:54 | 0 ASI                     |
| C QuieroMiCrédito                                    | ~         | 9         | 781          | 1081514979        | john prueba asociado tard       | e jamarquezam1991@gmail.com | 3222222222 | 07/10/2020<br>09:37:08 | 1 ASI                     |
| 👌 🚝 Administración                                   | *         | 9         | 780          | 78901234          | johnm prueba no asociado        | jamarquezam1991@gmail.com   | 3555555555 | 07/10/2020<br>09:04:05 | 0 ASI                     |
| 👌 🚝 Seguimiento                                      |           | 0         | 779          | 1081514979        | john MARQUEZ PRUEBA<br>07102020 | jamarquezam1991@gmail.com   | 3333333333 | 07/10/2020<br>09:02:43 | 1 NEG                     |
| 👃 🚝 Asignación                                       |           | 0         | 778          | 987654321         | prueba siete                    | jamarquezam1991@gmail.com   | 3455555555 | 07/10/2020<br>05:03:32 | 0 ASI                     |
| AppCoonfiAnalytics                                   | •         | 0         | 777          | 7654321           | john pruebas no asocado         | jamarquezam1991@gmail.com   | 344444444  | 07/10/2020<br>04:04:26 | 0 ASI                     |
| 😰 SEGURIDAD GAM                                      | >         | 0         | 776          | 12345678          | john prueba no asociado         | jamarquezam1991@gmail.com   | 3122222222 | 07/10/2020<br>03:53:18 | 0 ASI                     |
|                                                      |           | 0         | 773          | 12129894          | ricardo suarez                  | risuor_rso@hotmail.com      | 3153362088 | 02/10/2020<br>06:07:41 | 1 ASI                     |
|                                                      |           |           |              |                   |                                 |                             |            |                        | ,                         |
|                                                      | -         |           |              |                   |                                 |                             |            | Sof                    | tware Developer - Coonfie |

Inmersos en **el botón asignar** nos aparecen los **DATOS INGRESADOS (**información ingresada por el solicitante al momento de diligenciar el formulario) y los **DATOS COONFIE** (Información registrada en nuestra BD y que es visible desde OPA).

| Coonfie<br>La Presenta y Factor Statew                | =                                          |                                    |                                      | ېنې 🕹 Qui                   | ero MiCredito 🗸    |
|-------------------------------------------------------|--------------------------------------------|------------------------------------|--------------------------------------|-----------------------------|--------------------|
| Quiero MiCredito                                      | Datos Ingresados                           |                                    |                                      |                             |                    |
|                                                       | FECHA<br>06/06/2020 18:02:35               | TICKET<br>544                      |                                      |                             |                    |
| 🖪 Home                                                | IDENTIFICACIÓN<br>1075300966               | NOMBRE<br>geovani andres motta ser | manate                               |                             |                    |
| 🗹 Maestras 💦 📏                                        | CELULAR<br>3203619544                      | CORREO<br>andres_motta_02@hotma    | ail.com                              | CIUDAD<br>41001             |                    |
| CrédiVirtual                                          | Datos Coonfie                              |                                    |                                      |                             |                    |
| <ul> <li>A Seguimiento</li> <li>Asignación</li> </ul> | NOMBRE<br>MOTTA SEMANATE GEOVANI<br>ANDRES | AGENC<br>1                         | EMAIL<br>andres_motta_02@hotmail.com | CELULAR<br>320 3619544      |                    |
| AppCoonfiAnalytics                                    | CIUDAD RESIDE<br>NEIVA                     | DIRECCION<br>CLL 3 SUR 14B 10      | FNACIMIENTO<br>02/12/96 00:00        | EDAD<br>24                  |                    |
| SEGURIDAD GAM                                         | FEXPED CEDULA<br>12/12/14 00:00            | CIUDAD EXP CEDULA<br>NEIVA         | TCONTRATO<br>N                       | RELACION<br>Asociado Activo |                    |
|                                                       | ANTIG<br>31                                | SAPORTES<br>485000,00              | MORAAPOR<br>70000,00                 | SALARIO<br>1300000          | -                  |
|                                                       |                                            |                                    |                                      |                             |                    |
|                                                       |                                            |                                    |                                      | Software E                  | eveloper - Coonfie |

| GESTIÓN COMERCIAL |          |          |                                  |           |                    |         | Nacional Educativa de Ahorro y Crédito |
|-------------------|----------|----------|----------------------------------|-----------|--------------------|---------|----------------------------------------|
|                   | PL       |          | Donfie<br>nte y Futuro Solidario |           |                    |         |                                        |
| Código:           | IN-CR-07 | Versión: | 2                                | Vigencia: | 15 octubre de 2020 | Página: | 13 de 15                               |

NOTA: los DATOS COONFIE mostraran información siempre y cuando la solicitud sea realizada por UN ASOCIADO.

El Asesor Comercial especifica el **ESTADO DE LA SOLICITUD** acorde al escenario, define la O**BSERVACION** y **GUARDA** la solicitud.

| Quiero Mi Credito                                                                                                    | ×            | +                        |                                                                                 |               |           |                             |                |           | - 0 ×               |
|----------------------------------------------------------------------------------------------------|--------------|--------------------------|---------------------------------------------------------------------------------|---------------|-----------|-----------------------------|----------------|-----------|---------------------|
| $\leftarrow$ $\rightarrow$ C $\blacksquare$ solucion                                                                                                    | nes.coonfie. | com:1605/MasterOpitaCo   | re/quieromicredito.aspx?QC002                                                   |               |           |                             |                | ☆         | 🔒 Incógnito 🚦       |
|                                                                                                    | =            |                          |                                                                                 |               |           |                             |                | <u></u>   | 👶 gramireza 🗸       |
| <b>gramireza</b><br>Unknown                                                                                                    |              | NOMBRE                   |                                                                                 | AGENC E       | MAIL      |                             | CELULAR        |           | *                   |
| Q. Buscar opción del menú                                                                                                    |              | CIUDAD RESIDE            | DIRECCION                                                                       |               |           | FNACIMIENTO<br>//00:00      |                | EDAD<br>0 |                     |
| 🕑 Home                                                                                                    |              | FEXPED CEDULA<br>//00:00 | CIUDAD EXP C                                                                    | EDULA         | TCONTRATO |                             | RELACION       |           |                     |
| 🗹 Maestras                                                                                                    | >            | ANTIG                    | SAPORTES                                                                        |               | MORAAPOR  |                             | SALARIO        |           |                     |
| 🕑 CrédiVirtual                                                                                                    | >            | 0                        | 0,00                                                                            |               | 0,00      |                             | 0              |           |                     |
| C QuieroMiCrédito                                                                                                    | ~            | EMPRESA                  |                                                                                 | CAUSAL BLOQUE | 0         | CAUSAL BET                  | 0              |           |                     |
| 👌 🚝 Administración                                                                                                    | >            | Asesores                 |                                                                                 |               |           |                             |                |           |                     |
| oli ta de de la comunicación de la comunicación de |              |                          |                                                                                 |               |           |                             |                |           |                     |
| 🖕 🚝 Asignación                                                                                                    |              |                          | ESTADO                                                                          |               |           | OBSERVACION                 |                |           |                     |
| AppCoonfiAnalytics                                                                                                    | >            |                          | ASIGNADO                                                                        |               |           | Esto es una pru<br>crédito. | ieba quiero mi |           |                     |
| 🛃 SEGURIDAD GAM                                                                                                    | •            | 4                        | APROBADO<br>ASIGNADO<br>CERRADO<br>EN PROCESO<br>NEGADO<br>PENDIENTE ASIGNACIÓN |               | Guardar   |                             |                |           | •                   |
|                                                                                                    |              |                          |                                                                                 |               |           |                             |                | Software  | Developer - Coonfie |

## Estados existentes y significados: Los estados están definidos en PR-CR-13 QUIERO MI CRÉDITO

6.3. Los estados de las solicitudes recibidas por la herramienta Quiero Mi Crédito son los siguientes:

Pendiente Asignación: Aplica cuando el analista de crédito recibe la solicitud, se comunica con el usuario y determina la viabilidad de esta. (El analista se contactará máximo 3 veces vía telefónica con el usuario. En caso de NO lograr comunicación con el mismo, deberá enviarle un mensaje de texto indicando el motivo por el cual se le estaba llamando).

Asignado: Aplica cuando el analista de crédito dirige al asesor comercial de la oficina correspondiente (con copia al director de esta), la solicitud de crédito recibida, previo análisis de viabilidad.

En Proceso: Aplica cuando el asesor comercial realiza la gestión, análisis y trámite del crédito solicitado.

Aprobado: Aplica cuando el usuario presenta toda la documentación requerida y cumple con los requisitos exigidos para adquirir el crédito solicitado.

Negado: Aplica cuando el usuario presenta toda la documentación requerida y NO cumple con los requisitos exigidos para adquirir el crédito solicitado.

Cerrado: Aplica en los siguientes casos:

- Cuando el analista de crédito NO logre contacto con el usuario. (Una vez enviado el mensaje de texto al usuario, éste tendrá 2 días hábiles para comunicarse con la Cooperativa, de lo contrario se da por cerrada la solicitud de crédito).
- Cuando el usuario desista de adquirir el crédito durante el trámite de este.

|         |          | Cooperativa | Nacional Educativa de Ahorro y Crédito |           |                    |         |          |
|---------|----------|-------------|----------------------------------------|-----------|--------------------|---------|----------|
|         | PL       |             | DONTIE<br>nte y Futuro Solidario       |           |                    |         |          |
| Código: | IN-CR-07 | Versión:    | 2                                      | Vigencia: | 15 octubre de 2020 | Página: | 14 de 15 |

• En el botón Seguimiento: Aparecerán todas las solicitudes de su agencia, estas se podrán filtrar, verificar el estado en que se encuentran, validar la trazabilidad de las gestiones realizadas y exportar los respectivos informes en los formatos ahí encontrados:

| 🔠 Quiero Mi Credito                      | × Nueva pestaña × +                                                                                           | - 0 ×                                                                                                    |
|------------------------------------------|----------------------------------------------------------------------------------------------------|----------------------------------------------------------------------------------------------------|
| $m{\epsilon} 	o {f C}$ ( $m{A}$ No segur | o   10.10.255.8/MasterOpitaCore/quieromicredito.aspx?QC001                                                    | x 🛪 🍈 :                                                                                                    |
| Coonfie<br>Es Preseta y / adus Salariv   | =                                                                                                    | 💁 🛛 🖕 Quiero MiCredito 🗸                                                                                                    |
| Quiero MiCredito<br>Unknown              | Opciones                                                                                                    |                                                                                                    |
| Q Buscar opción del menú                 | SEGUIMIENTO WEB Excel PDF CSV Selecciona columnas -                                                           |                                                                                                    |
| 🕑 Home                                   | T → Buscaren     Estado     →     valor     Comienza con     ●                                                |                                                                                                    |
| 🕑 Maestras                               | Ticket • Nombre Solicita • Fecha • Asignado por • Asignado a • Correo • Es                                    | tado 🔹 Observación 👻                                                                                                    |
| 🗹 CrédiVirtual                           | 763 john a marquez z 19/09/2020<br>06:53:14 Administrador NArtunduagaB director_01@coonfie.com Pen            | ndiente                                                                                                    |
| QuieroMiCrédito                          | ✓ geovani andres motta 06/06/2020 NArtunduagaB director_01@coonfie.com Pen semanate 18:02:36                  | ndiente                                                                                                    |
| 🛉 🎏 Seguimiento                          | 545 Edisson Manjarrez 08/06/2020 NArtunduagaB director_01@coonfie.com Pen<br>Ardila 10:47:34                  | ndiente                                                                                                    |
| Asignación                               | 544 geovani andres motta 08/06/2020<br>semanate 11:58:40 nartunduagab CRomeroY asesorha_0101@coonfie.com Asig | gnado                                                                                                    |
| AppCoonfiAnalytics                       | > Edisson Manjarrez 08/06/2020<br>Ardila 12:01:44 Nartunduagab WFajardoC asesor_0104@coonfie.com Asig         | gnado                                                                                                    |
| SEGURIDAD GAM                            | > 544 geovani andres motta 08/06/2020 cromeroj CRomeroY Cen                                                   | Asociado quiere refinanciar emergente.<br>Debe actualizar datos (Informa que<br>tiene un contrato por prestación de<br>1.400.000) anexar nuevamente |
|                                          |                                                                                                    | Software Developer - Coonfie                                                                                                    |

En observaciones se debe dejar las gestiones realizadas cada vez que se cambia el estado o se contacta al solicitante.

Para salir de la plataforma, se da clic sobre la pestaña Quiero mi crédito botón salir:

| Coonfie<br>Ex Preserver / Active Statute |   | =          |          |               |               |                        |                 |                                      | <u>ې</u> ـ                    | Quiero MiCredito |
|------------------------------------------|---|------------|----------|---------------|---------------|------------------------|-----------------|--------------------------------------|-------------------------------|------------------|
| Quiero MiCredito<br>Unknown              |   | Opcior     | ies      |               |               |                        |                 |                                      |                               |                  |
|                                          |   | ASIG       | SNACIO   | ÓN Excel      | PDF CSV       | Selecciona colu        | imnas 🗸         |                                      | Q                             | uiero MiCredito  |
| 🕑 Home                                   |   | <b>T</b> - | Buscar e | n Ticket      | ✓ valor <     | <b>*</b>               | 0 O             |                                      |                               | alir             |
| 🗹 Maestras                               | > |            |          | Ticket ∔ Esta | do 🝷 Operador | ▼ Fecha ▼              | dentificación 👻 | Nombre 🝷                             | Correo 👻                      | Celular 🝷 🔒      |
| 🕼 CrédiVirtual                           | > | 0          |          | 763           |               | 24/09/2020<br>16:30:57 | 1061754897      | . Yehison Javier Cuchumbe<br>Pencua  | javierc@unicauca.edu.co       | 3196623413       |
| 🕼 QuieroMiCrédito                        | ~ | 0          |          | 762           |               | 17/09/2020<br>16:47:47 | 1075285045      | YURLEY NATALIA<br>TRUJILLO CASTAÑEDA | natalia.trujilloc@hotmail.com | 3205803552       |
|                                          |   | 0          |          | 761           |               | 15/09/2020<br>18:49:43 | 36275131        | albaluz artunduaga monje             | albaluzartunduaga08@yahoo.es  | 3156140698       |
| 🖡 🚝 Asignación                           |   | 0          |          | 760           |               | 15/09/2020<br>13:46:48 | 1075307899      | diego alexander rojas<br>gomez       | rojasdiego555@gmail.com       | 3152047768       |
| AppCoonfiAnalytics                       | > | 0          |          | 759           |               | 14/09/2020<br>09:40:03 | 26430846        | Mónica Oooooo Charry<br>Valero       | gorilo2208@hotmail.com        | 3147993473       |
| SEGURIDAD GAM                            | > | 0          |          | 758           |               | 14/09/2020<br>09:11:19 | 1080184099      | jorge luis aros torrente             | jorgeluisarost@gmail.com      | 3132519305       |
|                                          |   | 0          |          | 757           |               | 11/09/2020<br>08:21:14 | 1143862983      | NAncy Mariana Ospina<br>Garcia       | namarog95@hotmail.com         | 3192257703       |
|                                          |   | 0          | 0        | 756           |               | 10/09/2020<br>11:59:21 | 55059603        | estela fierro gutierrez              | esfigura_1@hotmail.com        | 3223714074       |

| GESTIÓN COMERCIAL |          |          |                                  |           |                    |         | Nacional Educativa de Ahorro y Crédito |
|-------------------|----------|----------|----------------------------------|-----------|--------------------|---------|----------------------------------------|
|                   | PL       |          | Donfie<br>nte y Futuro Solidario |           |                    |         |                                        |
| Código:           | IN-CR-07 | Versión: | 2                                | Vigencia: | 15 octubre de 2020 | Página: | 15 de 15                               |

## 8. DOCUMENTOS RELACIONADOS

PR-CR-13 QUIERO MI CRÉDITO

| 9. CONTROL DE CAMBIOS                 |                                                                                                    |                                                                                                    |                        |                 |                                      |  |  |  |  |  |
|---------------------------------------|----------------------------------------------------------------------------------------------------|----------------------------------------------------------------------------------------------------|------------------------|-----------------|--------------------------------------|--|--|--|--|--|
| La trazabilidad de                    | La trazabilidad de los cambios generados en el documento podrá ser consultada en el Listado Maestro de |                                                                                                    |                        |                 |                                      |  |  |  |  |  |
| Documentos.                           | -                                                                                                    |                                                                                                    |                        |                 |                                      |  |  |  |  |  |
| Versión                               |                                                                                                    | Descripción Del Cambio Fecha d                                                                                                    |                        |                 |                                      |  |  |  |  |  |
| 2                                     | Traslado de la Gesti<br>Crédito (IN-CR-07).<br>Cambio de imágene<br>designados por el D                | Traslado de la Gestión Comercial (IN-CO-10) a la Gestión de<br>Crédito (IN-CR-07). Cambio de responsables de las actividades.<br>Cambio de imágenes de apoyo. Adición de los responsables<br>designados por el Director de cada Oficina |                        |                 |                                      |  |  |  |  |  |
| Elaborado Por:                        |                                                                                                    | Revisado Por:                                                                                                    |                        | Aprobado Por:   |                                      |  |  |  |  |  |
| SERGIO ALEJANDRO<br>Cargo: Coordinado | D CUÉLLAR CARDONA<br>r de SIG (e)                                                                      | JUDY ALEXANDRA C<br>Cargo: Subgerente de                                                                                                    | LAROS TOVAR<br>Crédito | NÉSTO<br>Cargo: | R BONILLA RAMÍREZ<br>Gerente General |  |  |  |  |  |